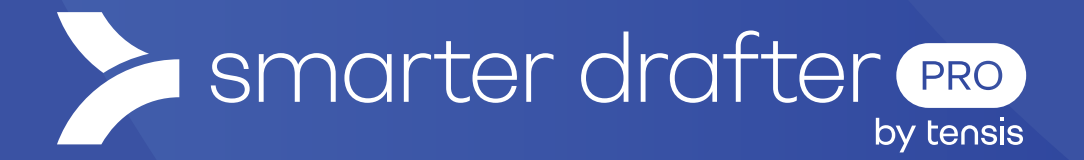

# Create and Manage Contacts

Help Guide

Published: 16 January 2025

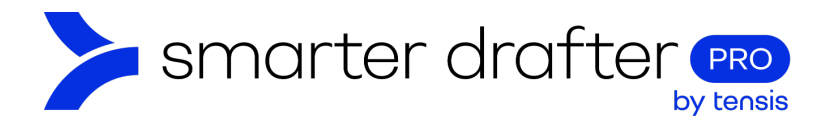

#### Table of Contents

| 1. | 1. Contacts |                          | 2 |
|----|-------------|--------------------------|---|
|    | 1.1         | Open the Contacts List   | 2 |
|    | 1.2         | Ways to Create Contacts  | 2 |
|    | 1.3         | Creating a New Contact   | 3 |
|    | 1.4         | Modify a Contact         | 4 |
|    | 1.5         | Delete a Contact         | 4 |
|    | 1.6         | Export Filtered Contacts | 4 |

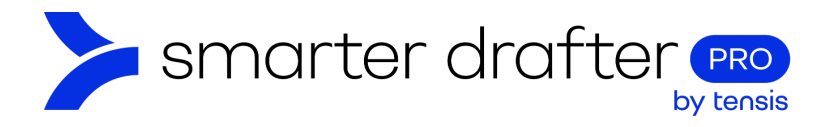

# 1. Contacts

Contacts are people outside of your organisation who interact with forms. They are generally people who have submitted forms or been named on forms.

#### 1.1 Open the Contacts List

To view the contacts list:

- 1. Click Account in the navigation menu.
- 2. Click the **Contacts** tab.

| Dashboard     Forms                                         | General                  | Bran                      | iding 2 Contacts                                     |                       | Submissions    |
|-------------------------------------------------------------|--------------------------|---------------------------|------------------------------------------------------|-----------------------|----------------|
| * Build                                                     | + New Contact 1          | Export                    |                                                      | Q 5                   | earch          |
| Fill                                                        | Name                     | Email                     | Address                                              | Modified $\downarrow$ | Туре 👳         |
| Companies                                                   | THE DEMO COMPANY PTY LTD | desk@democompany.com.au   | 92 Rupert Street, Collingwood VIC 3066               | 7 Jan 2025 12:04 PM   | Company 🧪 🗎    |
| 🚢 Users 🔥                                                   | Bob Williams             | bob@email.com             | 8727 Harney Road, Tampa FL 33637-6714, United States | 7 Jan 2025 12:04 PM   | Individual 🧪   |
| 🗰 Users                                                     | Alice Johnson            | alicejohnson@example.com  | 231 Elizabeth Street, Sydney NSW 2000                | 7 Jan 2025 12:01 PM   | Individual 🧪 📋 |
| End-Users     Directories                                   | NextGen                  | contact@nextgen.com       | 230 Cooper Street, Epping VIC 3076                   | 7 Jan 2025 11:59 AM   | Company 🧪 🔋    |
| Jan Groups                                                  | TECHCORP PTY LTD         | hello@techcorp.com.au     | 833 Collins Street, Docklands VIC 3008               | 7 Jan 2025 11:57 AM   | Company 🖍 📋    |
| E-Signatures                                                | The Friendly Company     | admin@friendlycompany.com | 123 Pitt Street, Sydney NSW 2000                     | 7 Jan 2025 11:54 AM   | Company 🧪 📋    |
| Reports                                                     | Jane Doe                 | jane.doe@mail.com         | 98 Harrington Street, The Rocks NSW 2000             | 7 Jan 2025 11:31 AM   | Individual 🦯 🗎 |
| Application Settings                                        | John Smith               | john.smith@mail.com       | 45 Clarke Street, Southbank VIC 3006                 | 7 Jan 2025 11:29 AM   | Individual 🧪 📋 |
| <ul> <li>Knowledge Base</li> <li>Contact Support</li> </ul> | Items per page: 30 💌     | ·                         |                                                      | 1 – 8 of 8            |                |

#### 1.2 Ways to Create Contacts

There are several ways a new contact is included in the list:

- 1. Their details may be added to a form when it is filled out.
- 2. Their details may be imported from a PMS integration.
- 3. You can add a contact manually by clicking the Add Contact button.

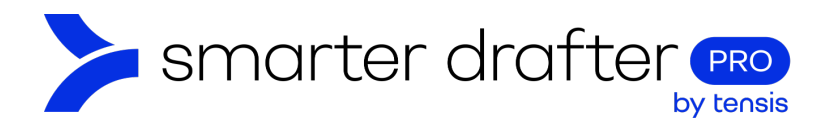

| Dashboard     Forms ^                                       | General                  | Bran                      | ding                             | Contacts                           |              | Submissions |   |   |
|-------------------------------------------------------------|--------------------------|---------------------------|----------------------------------|------------------------------------|--------------|-------------|---|---|
| 🛠 Build                                                     | + New Contact <u>t</u>   | Export                    |                                  |                                    | Q S          | earch       |   |   |
| Fill Submissions                                            | Name                     | Email                     | Address                          | Modified                           | 1 4          | Туре \Xi    |   |   |
| Companies                                                   | THE DEMO COMPANY PTY LTD | desk@democompany.com.au   | 92 Rupert Street, Collingwood V  | /IC 3066 7 Jan 20                  | 25 12:04 PM  | Company     | 1 | Î |
| 🚢 Users 🔨                                                   | Bob Williams             | bob@email.com             | 8727 Harney Road, Tampa FL 33    | 3637-6714, United States 7 Jan 202 | 25 12:04 PM  | Individual  | / | Î |
| 🚢 Users                                                     | Alice Johnson            | alicejohnson@example.com  | 231 Elizabeth Street, Sydney NSV | W 2000 7 Jan 20                    | 25 12:01 PM  | Individual  | 1 | ŧ |
| End-Users     Directories                                   | NextGen                  | contact@nextgen.com       | 230 Cooper Street, Epping VIC 3  | 3076 7 Jan 20                      | 25 11:59 AM  | Company     | / | ŧ |
| - Groups                                                    | TECHCORP PTY LTD         | hello@techcorp.com.au     | 833 Collins Street, Docklands VI | IC 3008 7 Jan 20                   | 125 11:57 AM | Company     | / |   |
| 😵 E-Signatures                                              | The Friendly Company     | admin@friendlycompany.com | 123 Pitt Street, Sydney NSW 2000 | 0 7 Jan 20:                        | 125 11:54 AM | Company     | / |   |
| Reports                                                     | Jane Doe                 | jane.doe@mail.com         | 98 Harrington Street, The Rocks  | NSW 2000 7 Jan 20:                 | 25 11:31 AM  | Individual  | / | ŧ |
| Account     Application Settings                            | John Smith               | john.smith@mail.com       | 45 Clarke Street, Southbank VIC  | 2 3006 7 Jan 20                    | 25 11:29 AM  | Individual  | 1 | Ŧ |
| <ul> <li>Knowledge Base</li> <li>Contact Support</li> </ul> | Items per page: 30 💌     |                           |                                  |                                    | 1 - 8 of 8   |             |   |   |

### 1.3 Creating a New Contact

When the New Contact button is clicked, a New Contact form slides out. Fill in the form with the contact details. Click **Save**.

| New Contact                   |                       | ×   |
|-------------------------------|-----------------------|-----|
| Contact Type *                |                       |     |
| Individual                    | Company               |     |
| Given Name(s) *               |                       |     |
| Terry                         |                       |     |
| Surname *                     |                       |     |
| Sample                        |                       |     |
| Gender *                      |                       |     |
| 💿 Male                        | Female     Non-binary |     |
| Date of Birth                 |                       |     |
| 21 January 1960               |                       | × 🗎 |
| Is this contact acting as the | trustee of a trust? * |     |
| O Yes                         | No No                 |     |
| Email                         |                       |     |
| terrysample@mail.com          |                       |     |
| Phone                         |                       |     |
| 0404 040 040                  |                       |     |
|                               |                       |     |
|                               | Cancel                |     |

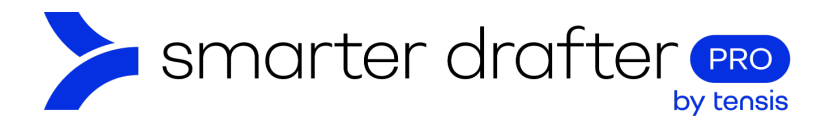

## 1.4 Modify a Contact

The newly saved contact will appear in the list. If you need to modify the contact (for example, to add an address), use the **pencil shaped edit button**. This will reopen the contact details form.

| + New Contact 1 Export      |                         |                                                         |                        |            |     |
|-----------------------------|-------------------------|---------------------------------------------------------|------------------------|------------|-----|
| Name                        | Email                   | Address                                                 | Modified $\downarrow$  | Туре \Xi   |     |
| Terry Sample                | terrysample@mail.com    |                                                         | 8 Jan 2025 11:48<br>AM | Individual | / = |
| THE DEMO COMPANY PTY<br>LTD | desk@democompany.com.au | 92 Rupert Street, Collingwood VIC 3066                  | 7 Jan 2025 12:04<br>PM | Company    | / = |
| Bob Williams                | bob@email.com           | 8727 Harney Road, Tampa FL 33637-6714, United<br>States | 7 Jan 2025 12:04<br>PM | Individual | 2   |

#### 1.5 Delete a Contact

To delete the contact, click the delete button.

| + New Contact 1 Export      |                         |                                        |                        | 9. Search  |     |  |
|-----------------------------|-------------------------|----------------------------------------|------------------------|------------|-----|--|
| Name                        | Email                   | Address                                | Modified $\downarrow$  | Туре =     |     |  |
| Terry Sample                | terrysample@mail.com    |                                        | 8 Jan 2025 11:48<br>AM | Individual | / 1 |  |
| THE DEMO COMPANY PTY<br>LTD | desk@democompany.com.au | 92 Rupert Street, Collingwood VIC 3066 | 7 Jan 2025 12:04<br>PM | Company    | 2.  |  |

# 1.6 Export Filtered Contacts

To filter contacts, use the **Search** feature (1). To export the filtered list, click **Export** (2), and a CSV file will be downloaded.

| + New Cor | ntact 2 1 Export                   | 1 Q NextGen                        | ×                     |         |     |
|-----------|------------------------------------|------------------------------------|-----------------------|---------|-----|
| Name      | Email                              | Address                            | Modified $\downarrow$ | Туре =  |     |
| NextGen   | contact@ <mark>nextgen</mark> .com | 230 Cooper Street, Epping VIC 3076 | 7 Jan 2025 11:59 AM   | Company | × = |